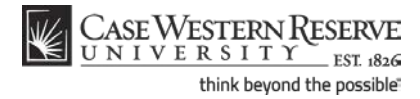

# **Unofficial Transcript**

### Concept

T his topic will demonstrate how students can generate and access an unofficial transcript in the SIS.

Please note: Official transcripts can be obtained through the online system on the University Registrar's website, *case.edu/registrar* 

SIS\_SC\_UnofficialTranscript

#### Procedure

Begin by logging in to the SIS at *case.edu/sis* with your CWRU Network ID and password.

| Case Western Res<br>UNIVERSITY | SERVE<br>ESL 1826          |                                           |
|--------------------------------|----------------------------|-------------------------------------------|
| Favorites Main Menu            |                            |                                           |
| • • •                          |                            |                                           |
| Homepage                       |                            |                                           |
| Ima Student                    | ID: 9991111                |                                           |
| Academics                      |                            |                                           |
|                                | Fall 2011 Schedule         |                                           |
| <u>Plan</u>                    | Class                      | Schedule                                  |
| Enroll<br>My Academics         | ARTS 101-100<br>LEC (1051) | TuTh 1:15PM -<br>4:00PM<br>Art Studio 206 |
| other academic                 | BIOL 215-100<br>LEC (2541) | To Be Announced                           |

| Step | Action                                              |
|------|-----------------------------------------------------|
| 1.   | The Student Center appears.                         |
|      | Click the <b>My Academics</b> link.                 |
|      | Click the <b>My Academics</b> link.<br>My Academics |

### Student Information System Process Document Unofficial Transcript

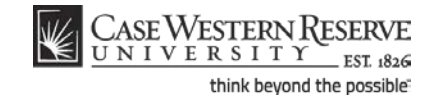

| CASE WESTERN J<br>UNIVERSITY                                          | R<br>EST 1826                                                                               |                                                         |                                                                                                    |
|-----------------------------------------------------------------------|---------------------------------------------------------------------------------------------|---------------------------------------------------------|----------------------------------------------------------------------------------------------------|
| lma Student                                                           |                                                                                             |                                                         | • to 💌 📎                                                                                                    |
| Search                                                                | Plan                                                                                        | Enroll                                                  | My Academics                                                                                                    |
|                                                                       |                                                                                             |                                                         |                                                                                                    |
|                                                                       |                                                                                             |                                                         |                                                                                                    |
| Academic Requirements                                                 | <u>View my advisement reg</u>                                                               | port Institu                                            | I <b>m:</b><br>tion - Case Western Reserve Univ                                                                                                    |
| Academic Requirements<br>What-If Report                               | <u>View my advisement re;</u><br><u>Create a what-if scenari</u>                            | port Institu<br>io Carec                                | <b>im:</b><br>tion - Case Western Reserve Univ<br>er - Undergraduate<br>gram - Arts & Sciences Undergradua                                                  |
| Academic Requirements<br>What-If Report<br>Advisors                   | <u>View my advisement reg</u><br><u>Create a what-if scenari</u><br><u>View my advisors</u> | Port L Institu<br>Care<br>L Pro<br>My Progra            | <b>im:</b><br>tion - Case Western Reserve Univ<br>er - Undergraduate<br>gram - Arts & Sciences Undergradua<br>ujor - Biology (BA)<br>eparation - Pre-Health |
| Academic Requirements<br>What-If Report<br>Advisors<br>Course History | View my advisement reg<br>Create a what-if scenari<br>View my advisors                      | bort My Progra<br>Institut<br>Care<br>Proj<br>My Progra | <b>im:</b><br>tion - Case Western Reserve Univ<br>rr - Undergraduate<br>gram - Arts & Sciences Undergradua<br>gjor - Biology (BA)<br>eparation - Pre-Health |

| Step | Action                                                                                       |
|------|----------------------------------------------------------------------------------------------|
| 2.   | The My Academics screen appears.                                                             |
|      | Click the <b>View my unofficial transcript</b> link.<br><u>View my unofficial transcript</u> |

| O When D                                                                                                    |   |
|----------------------------------------------------------------------------------------------------|---|
| CASE WESTERN R<br>UNIVERSITY_EST 826                                                                                                    |   |
| Favorites Main Menu                                                                                                    |   |
|                                                                                                    |   |
| Ima Student go to 🔻 🤄                                                                                                    | ) |
| Search Plan Enroll My Academics                                                                                                    | ٦ |
| View Unofficial Transcript                                                                                                    |   |
|                                                                                                    |   |
|                                                                                                    |   |
| Choose an institution and report type and press View Report                                                                                                    |   |
| **this process may take a few minutes to complete, please do not press                                                                                                    |   |
| any other buttons or links while processing is taking place**                                                                                                    |   |
| Academic Institution Case Western Reserve Univ                                                                                                    |   |
| Report Type Qumulative Grade Report                                                                                                    |   |
| чентерис                                                                                                    |   |
|                                                                                                    |   |
| Information For Students<br>If you are unable to view your unofficial transcript, your browser's pop-up blocker could                                                                  |   |
| be preventing your transcript from opening. Here are some things to try if you're using<br>Internet Explorer:                                                                          |   |
| <ol> <li>Go to Tools, Internet Options, and choose the Privacy tab. Under Pop-up Blocker,<br/>click Settings and add "sis.case.edu" to the Allowed Sites area</li> </ol>               |   |
| <ol> <li>On the Security tab, click on the Custom Level button and scroll down to the<br/>Download section. Find Automatic promotion for file downloads and choose "mable".</li> </ol> |   |
| If you are still unable to view it or are using a different browser, please contact                                                                                                    |   |
| reghelp@case.edu for additional assistance.                                                                                                    |   |
| If you find any errors or discrepancies on your transcript, please contact University<br>Registrar's Office at registrar@case.edu. Thank you.                                          |   |
| VIEW ALL REQUESTED REPORTS                                                                                                    |   |

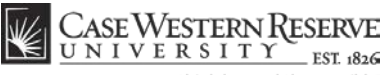

think beyond the possible

| Step | Action                                         |
|------|------------------------------------------------|
| 3.   | The View Unofficial Transcript screen appears. |
|      | Click the View report button.                  |

Optionally, click the **View All Requested Reports** button to see a list of unofficial transcripts previously generated in your Student Center.

Each time you click the **View Report** button, a new unofficial transcript is generated.

| Step | Action                                                                                                   |
|------|----------------------------------------------------------------------------------------------------|
| 4.   | The report begins to process. Do not click any other buttons - this will interupt the report generation. |

| Student ID:<br>SSN:   | 9991111<br>XXX-XX-2222                                   |                 |        | C     | ase Western R<br>Cumulative | leserve University<br>Grade Report |                       |                          |                    |                       | Page<br>08/0      | 1 of 2<br>2/2011 |
|-----------------------|----------------------------------------------------------|-----------------|--------|-------|-----------------------------|------------------------------------|-----------------------|--------------------------|--------------------|-----------------------|-------------------|------------------|
| Student Name:         | Ima Student                                              |                 |        |       |                             |                                    |                       |                          |                    |                       |                   |                  |
| ioademio Program His  | story                                                    |                 |        |       |                             |                                    |                       |                          |                    |                       |                   |                  |
|                       | Sciences Understaduate                                   |                 |        |       |                             | Term GPA:                          | 3.000                 | Term Totals              | Attempted<br>14.00 | Earned<br>14.00       | Averaged<br>14.00 | 42.000           |
| Active<br>01/19/2     | In Program<br>2011: Biology (BA) Major                   |                 |        |       |                             | Cum GPA:                           | 3.000                 | Cum Totals               | 14.00              | 14.00                 |                   | 42.000           |
|                       | Transfe                                                  | r Credits       |        |       |                             |                                    |                       |                          |                    |                       |                   |                  |
| ransfer Credit from C | uyahoga C C Eastern                                      |                 |        |       |                             | Course                             | Descript              | on                       | Attempted          | Earned                | Grade             | Points           |
| oplied Toward Undeck  | ared Undergraduate Record                                |                 |        |       |                             | CHEM 108                           | Principle             | s of Chemistry II        | 3.00               | 3.00                  | 8                 | 9.000            |
|                       |                                                          |                 |        |       |                             | MATH 126                           | Math/Cal              | o Life/Man/Sool          | 4.00               | 4.00                  | c                 | 8.000            |
| Course                | Fall                                                     | 2009            | Earned | Grade | Pointe                      | PHED 21A                           | Hatha Yo              | ga (1st Half)            | 0.00               | 0.00                  | P                 | 0.000            |
| FSCC 100              | Life of the Mind                                         |                 | 6.00   | TR    |                             | PHED 21B                           | Hatha Yo              | ga (2nd Half)            | 0.00               | 0.00                  | 2                 | 0.000            |
| SCL 101               | General Psychology I                                     |                 | 3.00   | TR    |                             | CHEM 113                           | Principle             | s of Chemistry           | 2.00               | 2.00                  | ^                 | 8.000            |
| URS 201               | Applied Ntm in Hith &<br>Disease                         |                 | 3.00   | TR    |                             | BIOL 216L                          | Organics              | ns and                   | 1.00               | 1.00                  |                   | 4.000            |
| SOCI 101              | Introduction to Sociology                                |                 | 3.00   | TR    |                             | BIOL 216                           | Organics              | ms Lab<br>ns and         | 3.00               | 3.00                  |                   | 12.000           |
|                       | Behavlor                                                 |                 | 3.00   | 10    |                             |                                    | Ecosyste              | ms                       | 3.00               | 2.00                  |                   | 12 000           |
| BIOL 214              | Genes and Evolution                                      |                 | 6.00   | TR    |                             | USSY 286N                          | The Ame               | rioan Dream              | 3.00               | 3.00                  | <u>^</u>          | 12.000           |
| BIOL 214L             | Laboratory                                               |                 | 2.00   | 18    |                             |                                    |                       |                          |                    |                       |                   |                  |
| PHIL 271              | Bloethics: Dilemmas                                      |                 | 3.00   | TR    |                             |                                    |                       |                          |                    |                       |                   |                  |
| CHEM 106              | Principles of Chemistry /<br>Repeated: No Credit Awarded |                 | 4.00   | TR    |                             |                                    |                       |                          | Attempted          | Earned                | Averaged          | Points           |
| CHEM 100-TR           | CHEM 100 Level Transfer                                  |                 | 1.00   | TR    |                             | Term GPA:                          | 3.313                 | Term Totals              | 16.00              | 16.00                 | 16.00             | 53.000           |
| BUVE 115              | Course<br>Introduction Physics (                         |                 | 4.00   | TD    |                             | Cum GPA:                           | 3.167                 | Cum Totals               | 30.00              | 30.00                 |                   | 95.000           |
| PHYS 116              | Introductory Physics II                                  |                 | 4.00   | TR    |                             |                                    |                       |                          |                    |                       |                   |                  |
| The second second     | C CCC Transfer Intelse                                   |                 | 10.00  |       | 0.000                       |                                    |                       | Sum                      | 2010               |                       |                   |                  |
| course mans dex.      | 0.000 Transfer totals.                                   | 0.00            | 30.00  |       | 0.000                       | Course<br>MATH 128                 | Math/Cal              | on<br>o Life/Man/Soo Sol | Attempted<br>4.00  | <u>Earned</u><br>4.00 | B B               | 12.000           |
|                       |                                                          |                 |        |       |                             | USSO 286T                          | Why We                | Belleve Weird            | 3.00               | 3.00                  | *                 | 12.000           |
|                       | Beginning of Und                                         | ergraduate Reco | rd     |       |                             | ANTH 216                           | Intr to Mi<br>Anthrop | ology                    | 3.00               | 3.00                  | *                 | 12.000           |
|                       | Fall                                                     | 2009            |        |       |                             |                                    |                       |                          | Attempted          | Earned                | Averaged          | Points           |
| Course                | Description                                              | Attempted       | Earned | Grade | Points                      | Term GPA:                          | 3.600                 | Term Totals              | 10.00              | 10.00                 | 10.00             | 36.000           |
| CHEM 106<br>MATH 120  | Principles of Chemistry I<br>Elem Functions Analytic     | 3.00            | 3.00   | 8     | 9.000<br>9.000              | Cum GPA:                           | 3.275                 | Cum Totals               | 40.00              | 40.00                 |                   | 131.000          |
| PHED 181              | Personal Fitness                                         | 0.00            | 0.00   | P     | 0.000                       |                                    |                       |                          |                    |                       |                   |                  |
| BIOL 216L             | Cells and Proteins                                       | 1.00            | 1.00   | в     | 3.000                       | Course                             | Descript              | on                       | Attempted          | Earned                | Grade             | Points           |
| 2101 215              | Laboratory<br>Calls and Proteins                         | 2.00            | 2.00   |       | 9 000                       | ARTS 210                           | Enamelli              | g & Jewelry I            | 3.00               | 3.00                  | ^                 | 12.000           |
| COSI 260              | Multioultural Issues Human                               | 3.00            | 3.00   | 8     | 9.000                       | BIOL 326                           | Cell Blok             | ogy                      | 3.00               | 3.00                  | c                 | 6.000            |
|                       | Com                                                      | 1.00            | 1.00   |       | 3 000                       | BIOL 362                           | Prin of D<br>Biology  | evelopmental             | 3.00               | 3.00                  | 8                 | 9.000            |
| 010 100               | Supplement                                               | 1.00            | 1.00   | 3     | 5.000                       | CHEM 223                           | Intro to C            | rganic Chemistry         | 3.00               | 3.00                  | 8                 | 9.000            |
|                       |                                                          |                 |        |       |                             |                                    |                       |                          |                    |                       |                   |                  |

# Student Information System Process Document Unofficial Transcript

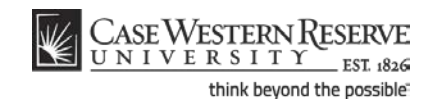

| Step | Action                                                                                                    |
|------|----------------------------------------------------------------------------------------------------|
| 5.   | The unofficial transcript will appear in a new internet browser window. If you have questions about the contents of your transcript, please contact your school or college.                                              |
|      | <b>Please note:</b> If nothing appears after the SIS browser window has finished processing, a pop-up blocker may have prevented the window from appearing. Disable your pop-up blocker and try to run the report again. |
| 6.   | This completes the process of viewing your unofficial transcript in the SIS.<br>End of Procedure.                                                                                                    |